## Camp Nicolet, Inc.

Family Camp Registration – PayPal Instructions *Revised 12/2019* 

Thanks for your Family Camp Registration! We're excited to see you this August! Please follow these instructions to pay online using PayPal and a credit card:

1. Go to <u>www.paypal.com</u>

2. Click on "Log In" (or create an account ["Sign Up"] if you're a new PayPal user – follow the account setup instructions they provide, then "Log In")

| -         | Log          | In Sign U                               | p                                                                                                    |                                                                                                    |                                                                                                    |                                                                                                    |
|-----------|--------------|-----------------------------------------|----------------------------------------------------------------------------------------------------|----------------------------------------------------------------------------------------------------|----------------------------------------------------------------------------------------------------|----------------------------------------------------------------------------------------------------|
| Enter you | ur e-mail ad | dress (user name                        | e) and password                                                                                                    | → Email                                                                                                    | PayPal                                                                                                    |                                                                                                    |
| 2         |              | X                                       | , <b>1</b>                                                                                                    | Passwor                                                                                                    | rd                                                                                                    |                                                                                                    |
| Click on  | "Send"       |                                         |                                                                                                    |                                                                                                    | Log In                                                                                                    |                                                                                                    |
|           |              |                                         |                                                                                                    |                                                                                                    | Having trouble logging in?                                                                                                    |                                                                                                    |
|           | Send         | Request                                 | More                                                                                                    |                                                                                                    | Sign Up                                                                                                    |                                                                                                    |
|           | Enter you    | Enter your e-mail ad<br>Click on "Send" | Enter your e-mail address (user name<br>Click on "Send"<br>$\underbrace{\begin{tabular}{lllllllllllllllllllllllllllllllllll$ | Enter your e-mail address (user name) and password<br>Click on "Send"<br>$\underbrace{\begin{tabular}{lllllllllllllllllllllllllllllllllll$ | Enter your e-mail address (user name) and password $\rightarrow$<br>Click on "Send"<br>I = I = I = I = I = I<br>I = I = I = I = I<br>I = I = I = I<br>I = I = I = I<br>I = I = I = I<br>I = I = I = I<br>I = I = I = I<br>I = I = I = I<br>I = I = I = I<br>I = I = I = I<br>I = I = I = I<br>I = I = I = I<br>I = I = I = I<br>I = I = I = I<br>I = I = I = I<br>I = I = I<br>I = I = | Enter your e-mail address (user name) and password $\rightarrow$<br>Click on "Send"<br>I = I = I = I = I = I = I = I = I = I = |

6. Enter <u>campnicolet@gmail.com</u> as the e-mail address to which you'd like to send money  $\rightarrow$ 

|          | Send          | Request | Contacts |
|----------|---------------|---------|----------|
|          |               |         |          |
|          |               |         |          |
| Send mon | ν             |         |          |
| Schu mon | _y            |         |          |
|          | mohilo numbor |         |          |

7. Enter the amount you'd like to pay (the **total amount** of your registration - all kids, all adults – for the time period which you'll be staying) and leave us a note in the *memo* field – something like "Family Camp Registration - Starz - 1 adult, full week, summer 2020" so we know to whom to attribute the payment:

| campnicolet@gmail.com                                                 |
|-----------------------------------------------------------------------|
| <sup>\$</sup> 750.00                                                  |
|                                                                       |
| The Paying for an item or service Change                              |
| Family Camp Registration - Starz - 1 adult, full week,<br>summer 2020 |

8. Confirm your payment details and then click "Send Payment Now" →

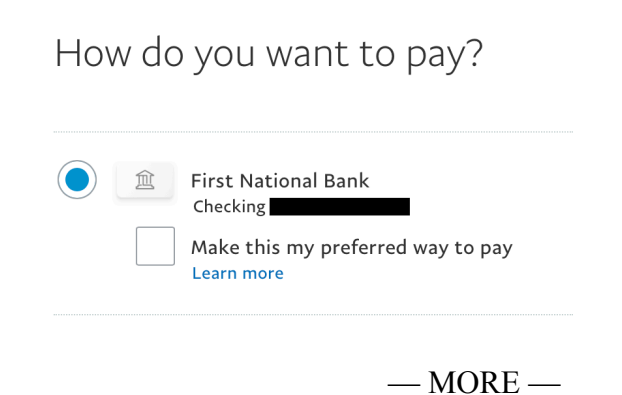

9. You'll get a Confirmation screen:

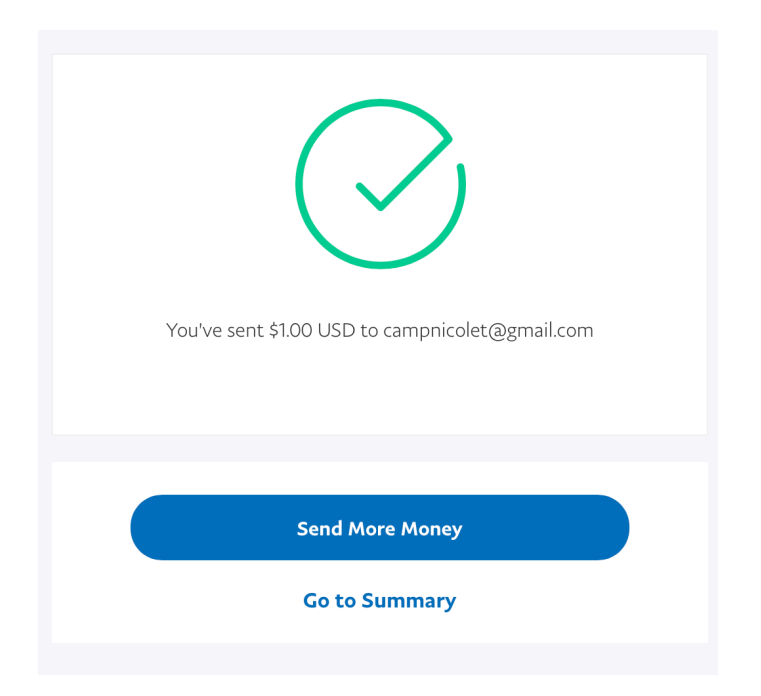

10. And then Log Out of your account – you're all set.

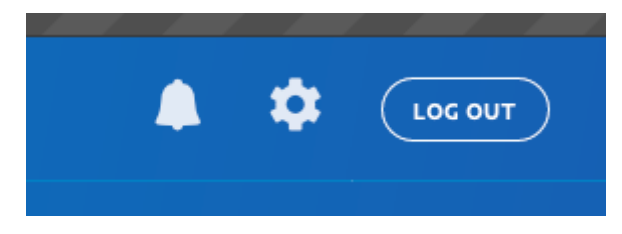

Thanks again for your Family Camp Registration and Payment! Please remember to fully **complete the paper Registration Form PDF** (downloadable on the Family Camp page of the Camp Nicolet website) and send it to the camp office.

Registrations are not complete without the paper registration form on file.

*Please let us know if you have any questions – we look forward to seeing you and your family this summer!*